# Guía para cumplimentar la solicitud de Proyectos de Innovación Educativa PROGRAMA PID

Convocatoria 2021-22

Vicerectorat d'Ocupació i Programes Formatius

VNIVERSITAT (JJ) Servei de E VALÈNCIA (JJ) Formació Permanent Innovació Educativa

# ÍNDICE

### INTRODUCCIÓN ACCESO A ENTREU INFORMACIÓN DE INTERÉS PROYECTOS DE INNOVACIÓN DOCENTE

- 1. <u>Datos Personales</u>
- 2. <u>Cocordinador</u>
- 3. Proyecto
- 4. <u>Presupuesto</u>
- 5. <u>Servicio Multimedia</u>
- 6. <u>Equipo</u>
- 7. Documentación
- 8. <u>Comentarios</u>
- 9. <u>Finalizar</u>

Se puede navegar por la guía haciendo click en el apartado deseado

Siempre se puede volver al índice haciendo click en la libreta

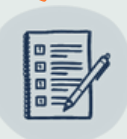

# INTRODUCCIÓN

- En esta guía se encuentran las indicaciones necesarias para cumplimentar la solicitud de proyectos de innovación educativa, regulados por la Resolución de 2l de abril de 2021, del Vicerrectorado de Ocupación y Programas Formativos.
- Plazo de presentación de las solicitudes: del 26 de abril al 17 de mayo (23:59h.)
- La persona coordinadora cumplimentará la solicitud a través del formulario habilitado en la Sede Electrónica de la Universitat de València.
- En la convocatoria se encuentra el programa de Proyectos de Innovación Docente (PID) en sus tres modalidades (NOU-PID; RENOVA-PID y CONSOLIDA-PID) y los anexos necesarios.

### Vniver<sup>s</sup>itat (Q.J.) d València

Servei de Formació Permanent Innovació Educativa

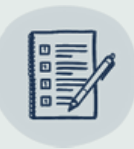

### ACCESOAENTREU

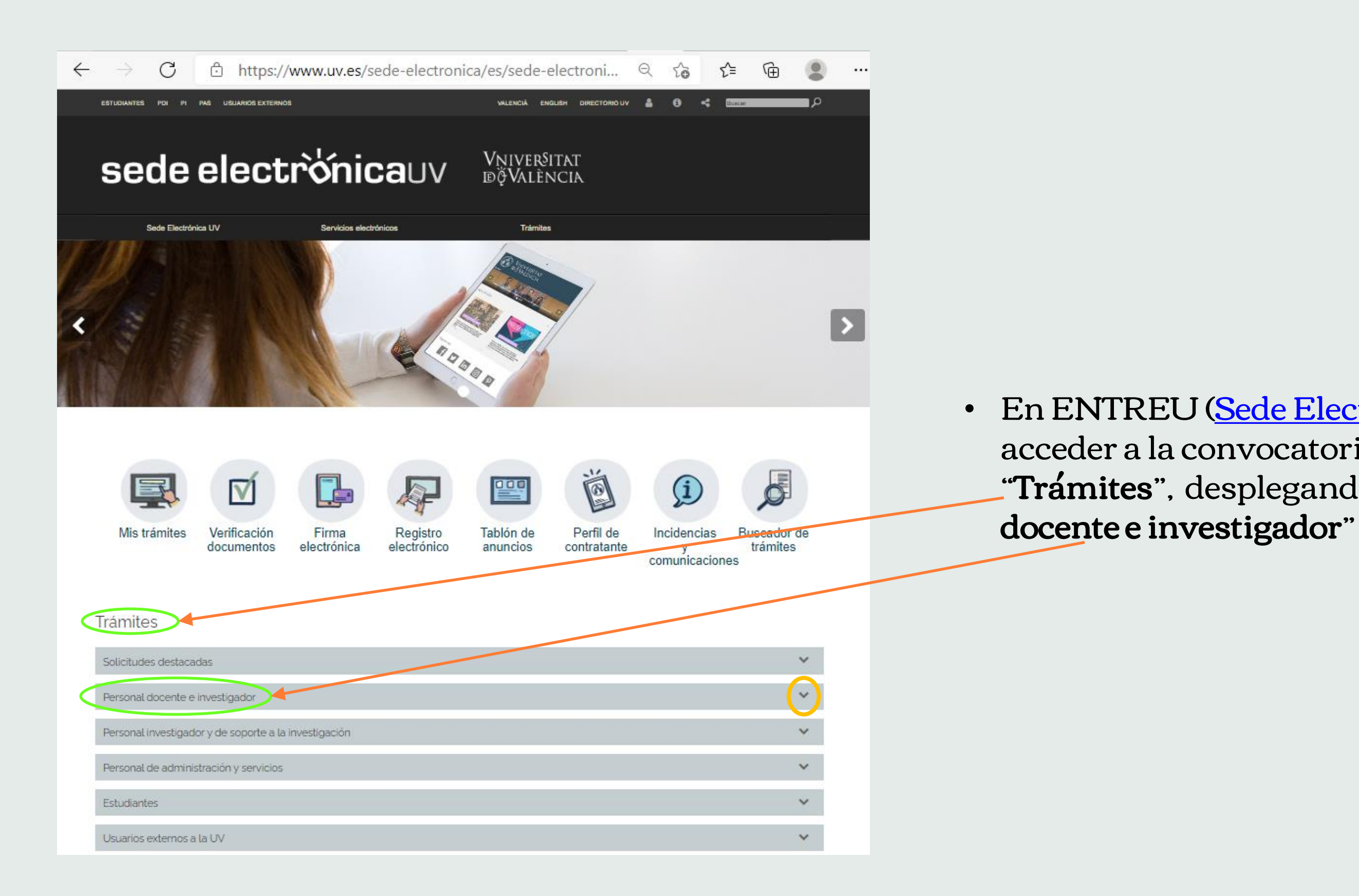

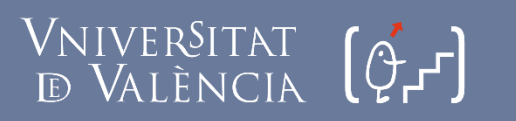

Servei de Formació Permanent Innovació Educativa

• En ENTREU (<u>Sede Electrónica UV</u>), se puede acceder a la convocatoria, en el apartado **"Trámites**", desplegando 🔽 la pestaña "**Personal** 

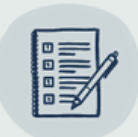

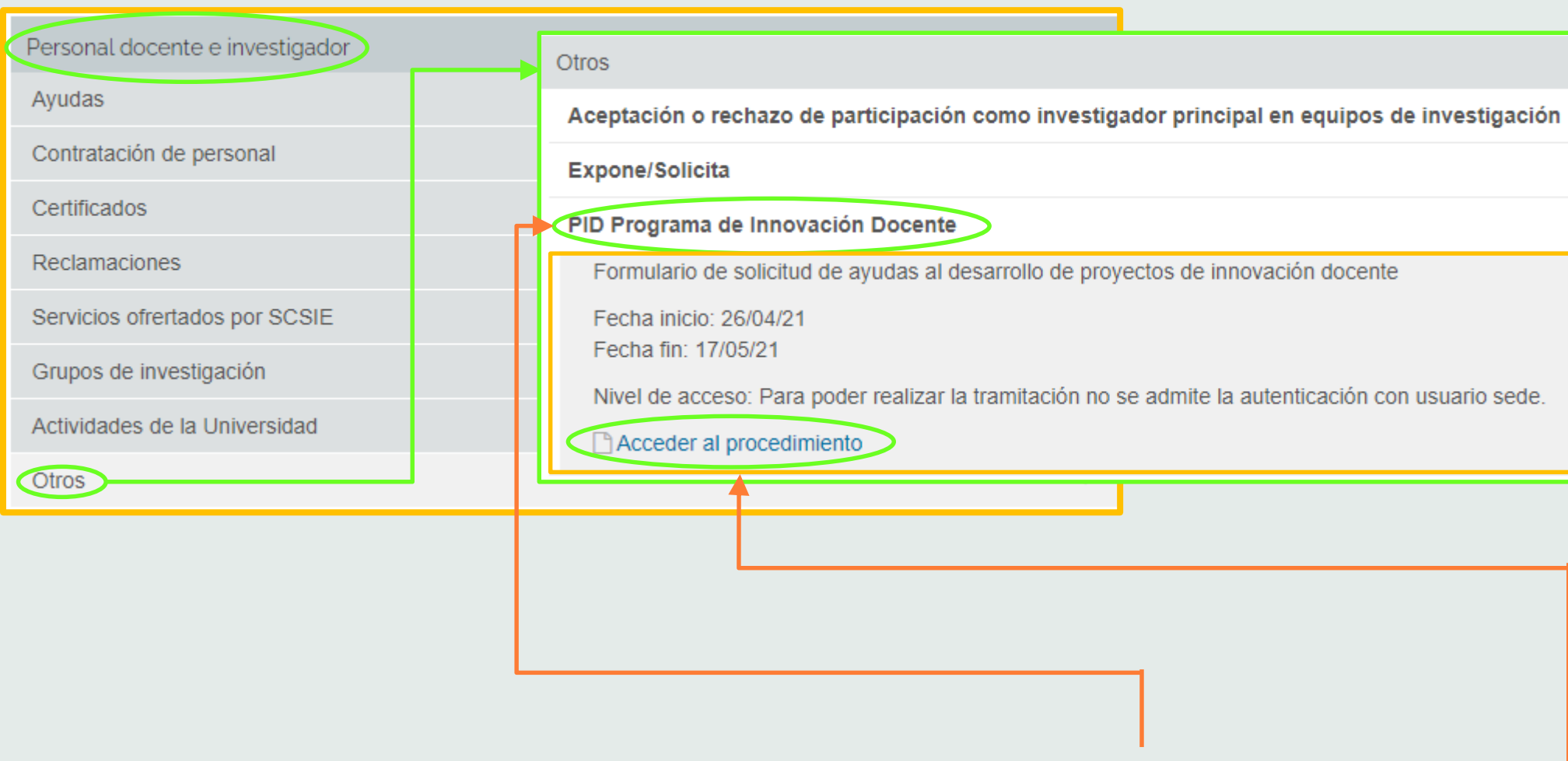

- Dentro de esta categoría, en el apartado "Otros", se debe abrir "PID Programa de Innovación Docente"
- Para acceder al formulario de solicitud de ayudas hacer click en "Acceder al procedimiento"

 $\sim$ ÷ +

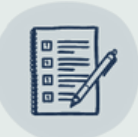

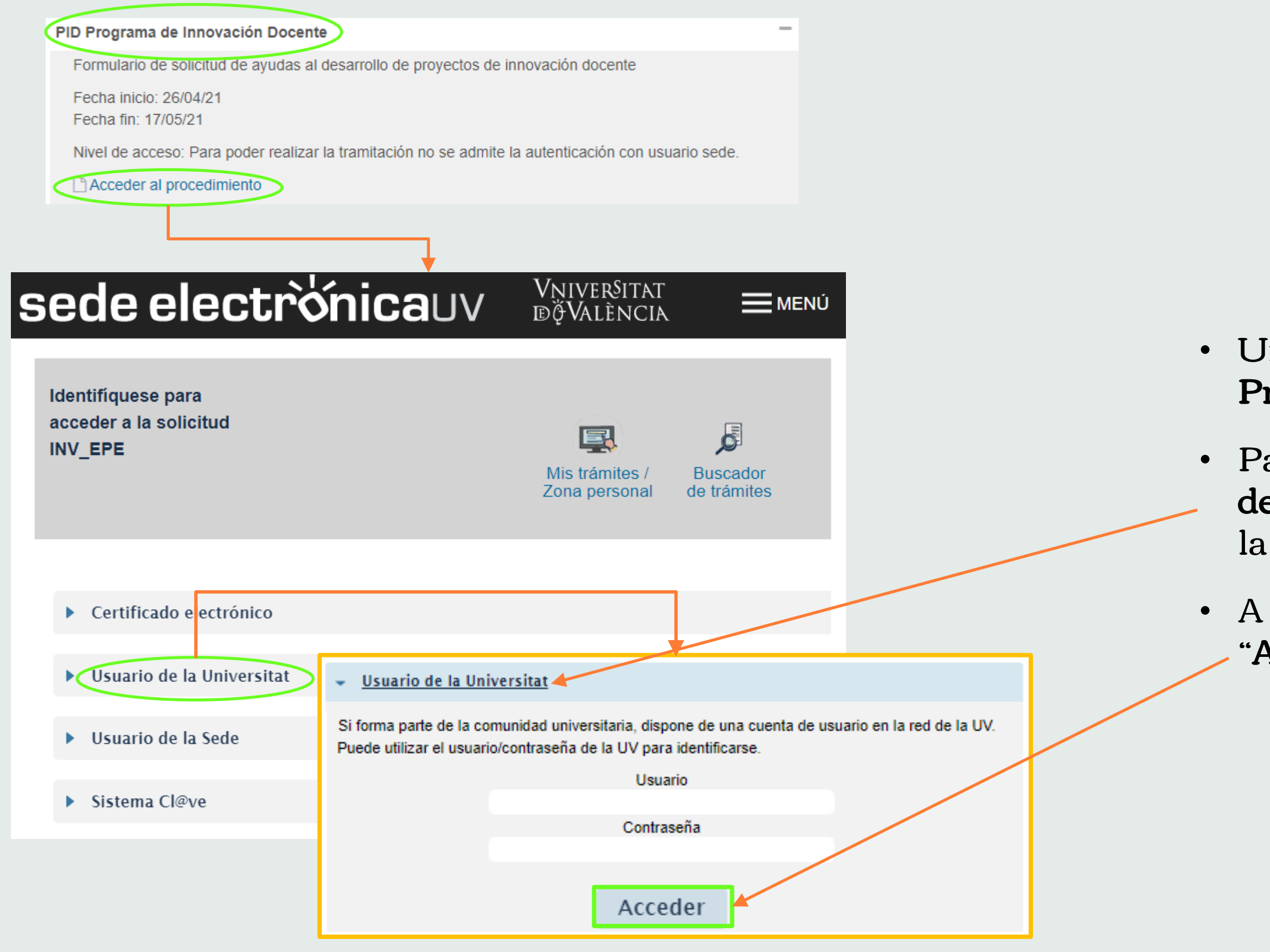

• Una vez se entra en "Acceder al Procedimiento", hay que identificarse

 Para ello, se selecciona la opción "Usuarios de la Universitat" y se introduce el Usuario y la Contraseña

• A continuación se hace click en el botón **"Acceder"** 

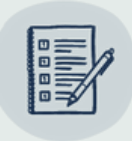

# INFORMACIÓN DE INTERES VNIVERSITAT (GL)

| RGPD Información y contacto Datos personales Cocordinador Proyecto Presupuesto (Relación detallada del presupuesto necesario para la ejectro                                                                                                    | RGPD Información y contacto                                                                                                    |
|----------------------------------------------------------------------------------------------------|----------------------------------------------------------------------------------------------------|
| RGPD                                                                                                    | Información y contacto                                                                                                    |
| Los datos personales suministrados en esta convocatoria se incorporarán a los sistemas de información de la Universitat de València que procedan con el fin de gestionar i tramitar la participación en la convocatoria de las ayudas mencionadas de conformidad con lo establecido en la Ley 38/2003, de 17 de noviembre, General de Subvenciones.<br>Las personas que proporcionan sus datos tienen derecho a solicitar al responsable del tratamiento el acceso a sus datos personales, y su rectificación o supresión, o la limitación de su tratamiento, o a oponerse al mismo, así como el derecho a la portabilidad de los datos. Las personas interesadas podrán ejercer sus derechos mediante el envío de un correo electrónico dirigido a <u>lopd@uv.es</u> , cuando se realice desde direcciones oficiales de la Universidad de València, o bien mediante escrito acompañado de copia de un documento de identidad y, en su caso, documentación acreditativa de la solicitud, dirigido al Delegado de Protección de Datos en la Universitat de València, Ed. Rectorado, Av. Blasco Ibáñez, 13, Valencia, 46010, <u>lopd@uv.es</u> .<br>Para más información respecto del tratamiento <u>pueden consultar la Resolución de XX de xxxx de 2021, del Vicerrectorado de Ocupación y Programas Formativos, por la cual se convocan las ayudas para el desarrollo de proyectos de innovación educativa para el curso 2021/2022.</u> | Rellenad el formulario con<br>De conformidad con lo est<br>de 1 de octubre, del Proce<br>tienen plena validez legal,<br>* Campos obligatorios<br>< Anterior |
| Copia temporal (Muestra u oculta el bloque) *                                                                                                    | Copia temporal (Muestra u oculta el bloqu                                                                                                    |

- Una vez dentro del procedimiento solicitud, hay que ir rellenando la información que se solicita en cada una de las pestañas pestaña
- Para poder avanzar o retroceder, existen las siguientes opciones:
  - Hacer click en el botón Siguiente o Anterior
  - Hacer click en la flecha 🕨 🖪
  - Hacer click en la pestaña que se desee cumplimentar o leer

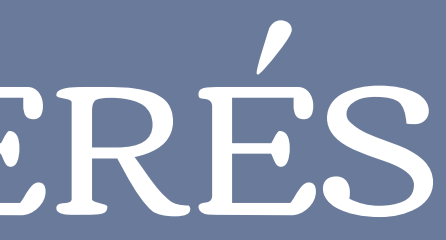

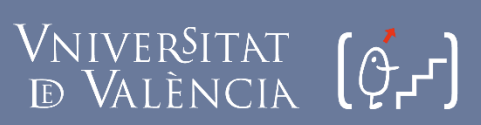

Servei de Formació Permanent

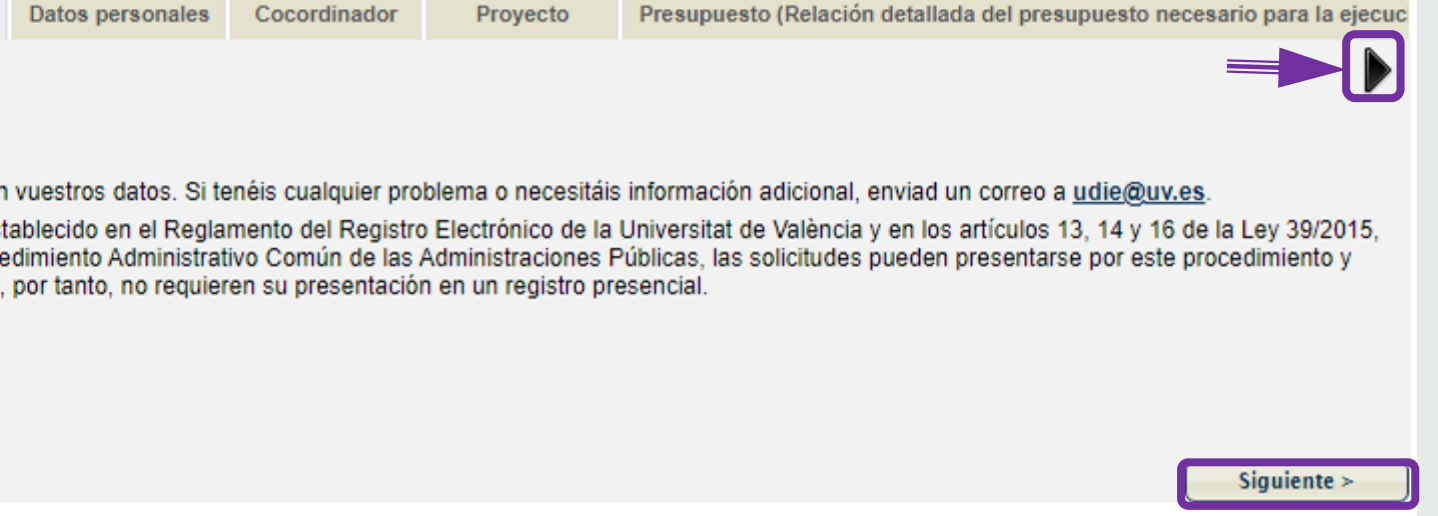

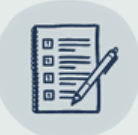

### Si se desea continuar rellenando la solicitud en otro momento, utilizar la función Copia Temporal

| RGPD                        | Información y contacto                                | Datos personales                                | Cocordinador                                                 | Proyecto                                    | Presupuesto (Relación detallada del presupuesto necesario para la ejecuc                                                                   |
|-----------------------------|-------------------------------------------------------|-------------------------------------------------|--------------------------------------------------------------|---------------------------------------------|----------------------------------------------------------------------------------------------------|
|                             |                                                       |                                                 |                                                              |                                             |                                                                                                    |
| GPD                         |                                                       |                                                 |                                                              |                                             |                                                                                                    |
| Los datas r                 | norconalos suministrado                               |                                                 |                                                              | a las sistemas da i                         | información de la Universitat de Velència que preseden con el fin de                                                                       |
| gestionar i                 | tramitar la participación                             | en la convocatoria de                           | e las ayudas menc                                            | ionadas de conforr                          | nidad con lo establecido en la Ley 38/2003, de 17 de noviembre, General                                                                    |
| de Subven<br>Las person     | ciones.<br>Nas que proporcionan su                    | s datos tienen derect                           | no a solicitar al res                                        | ponsable del tratar                         | niento el acceso a sus datos personales, y su rectificación o supresión, o                                                                 |
| la limitación<br>mediante e | n de su tratamiento, o a<br>el envío de un correo ele | oponerse al mismo, a<br>ctrónico dirigido a lor | así como el derech                                           | o a la portabilidad                         | de los datos. Las personas interesadas podrán ejercer sus derechos<br>tirecciones oficiales de la Universidad de València, o bien mediante |
| escrito aco                 | mpañado de copia de un                                | n documento de iden                             | tidad y, en su caso                                          | , documentación a                           | creditativa de la solicitud, dirigido al Delegado de Protección de Datos en                                                                |
| Para más i                  | nformación respecto del                               | tratamiento pueden                              | consultar la Res                                             | olución de XX de                            | xxxx de 2021, del Vicerrectorado de Ocupación y Programas                                                                                  |
| <u>Formativo</u>            | <u>s, por la cual se convo</u>                        | <u>can las ayudas par</u>                       | a el desarrollo de                                           | proyectos de inn                            | ovación educativa para el curso 2021/2022.                                                                                                 |
|                             |                                                       |                                                 |                                                              |                                             | iguiente                                                                                                    |
| opia tempor                 | al Muestra u oculta el blogu                          |                                                 |                                                              |                                             |                                                                                                    |
|                             | <b>_</b>                                              | $\mathbf{U}$                                    |                                                              | ↓ · ·                                       |                                                                                                    |
| Copia ter                   | mporal (Muestra u oculta                              | el bloque) 🔺                                    |                                                              |                                             |                                                                                                    |
| _                           |                                                       | Le perr                                         | nite almacenar en<br>se                                      | su ordenador un fic<br>eleccionarlo posteri | chero con la información introducida en esta página. Dicho fichero podrá<br>ormente para cargarlos en este formulario vacío.               |
|                             |                                                       | Tenga en cu                                     | enta que guardano                                            | do el estado actual<br>constar              | de la página, los datos NO SON ENVIADOS al servidor con lo que NO habráncia de los datos de este formulario                                |
|                             |                                                       |                                                 |                                                              | El fici                                     | hero obtenido NO TIENE validez.                                                                                                    |
|                             |                                                       | Lo                                              | s campos de tipo "                                           | CHECK-BOY (cas                              | silla de verificación) no recuperan el valor almacenado en el fichero.                                                                     |
|                             |                                                       |                                                 |                                                              |                                             |                                                                                                    |
| Almacenar                   | en mi ordenador                                       | Ain                                             | acenar en mi orde                                            | nador                                       |                                                                                                    |
| Almacenar<br>Cargar esta    | en mi ordenador<br>ado desde un fichero               | Aln                                             | acenar en mi orde<br>eccionar archivo                        | Ningún archivo                              | seleccionado                                                                                                    |
| Almacenar<br>Cargar esta    | en mi ordenador<br>ado desde un fichero               | Ain                                             | acenar en mi orde<br>eccionar archivo<br>gar datos del fiche | nador<br>Ningún archivo<br>ro seleccionado  | seleccionado                                                                                                    |

- podrá modificar

• En cualquier pestaña del formulario existe esta posibilidad, situada en la parte inferior de la pantalla

Para realizar la Copia Temporal del formulario en el estado en que se encuentre en ese momento, hay que hacer click en el desplegable **v** y pulsar sobre el icono "Almacenar en mi ordenador"

El archivo obtenido tendrá la extensión \*html y no se

En el momento que se quiera retomar la solicitud, se accederá al procedimiento como la primera vez

Para recuperar el formulario guardado, se hace click en el desplegable **•** de la **Copia Temporal** y se pincha en "Seleccionar archivo" para buscar la ubicación del documento (\*html) en el ordenador

• Una vez subido el archivo hay que pulsar en "Cargar datos del fichero seleccionado" y de este modo, se puede continuar cumplimentando el formulario

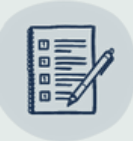

# PROYECTOS DE INNOVACIÓN DOCENTE

### Convocatoria 2021-22

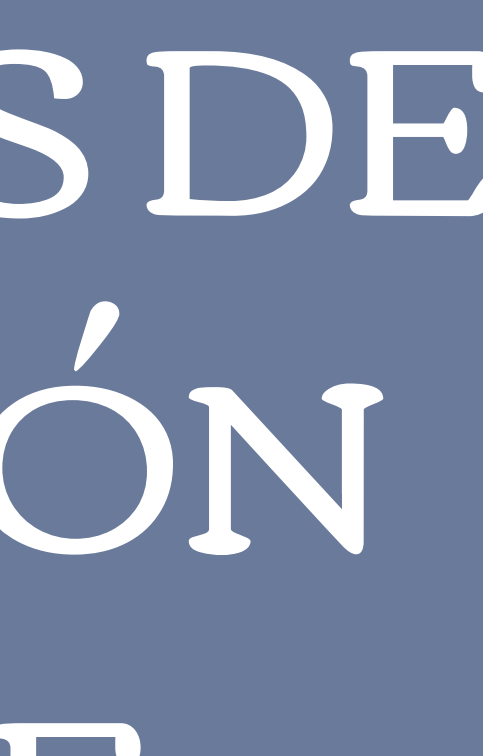

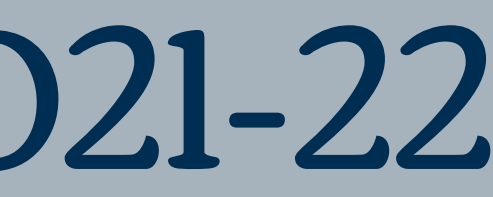

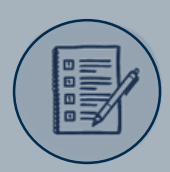

## 1. DATOS PERSONALES

### Una vez seleccionado el programa PID-Programa de Innovación Docente, la primera pestaña a rellenar es la de "Datos Personales"

| CONTRACTOR OF THE OWNER        |                        | ograma de | Innovación Docente                                                                        |
|--------------------------------|------------------------|-----------|-------------------------------------------------------------------------------------------|
|                                |                        |           |                                                                                           |
| Información y contacto Datos p | ersonales Cocordinador | Proyecto  | Presupuesto (Relación detallada del presupuesto necesario para la ejecución del proyecto) |
| •                              |                        |           |                                                                                           |
| Datos personales               |                        |           |                                                                                           |
| Curso*                         | 2021                   |           |                                                                                           |
| NIF *                          |                        |           |                                                                                           |
| Apellidos                      |                        |           |                                                                                           |
| Nombre                         |                        |           |                                                                                           |
| Centro                         |                        |           |                                                                                           |
| Departamento                   |                        |           |                                                                                           |
| Email                          |                        |           |                                                                                           |
| Teléfono *                     |                        |           |                                                                                           |
| * Campos obligatorios          |                        |           |                                                                                           |
| < Anterior                     |                        |           | Siguiente >                                                                               |
| • • · · •                      |                        |           |                                                                                           |
| Copia temporal (Muestra u oc   | ilta el bloque) 🔻      |           |                                                                                           |
|                                |                        |           |                                                                                           |
|                                |                        |           |                                                                                           |

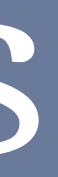

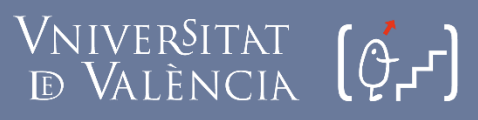

Servei de Formació Permanent nnovació Educativa

- Introducir el NIF de la persona coordinadora del proyecto. Al hacer click en el buscador 🔑 aparecerán sus datos automáticamente
- En Teléfono, deberá poner un número en el que suela estar disponible y se le pueda localizar
- Tener en cuenta que hay que cumplimentar todos los apartados obligatorios (\*)

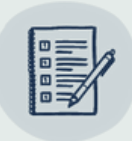

## 2. COCORDINADOR

### En caso de ser dos las personas coordinadoras del proyecto, en la pestaña de "Cocordinador"

| VNIVERSITAT<br>DVALENCIA                    | PID Programa de Ini                 | novación Docente                                              |                      |
|---------------------------------------------|-------------------------------------|---------------------------------------------------------------|----------------------|
|                                             |                                     |                                                               |                      |
| Datos personales Cocordinador Proy          | yecto Presupuesto (Relación detalla | ada del presupuesto necesario para la ejecución del proyecto) | Servicios multimedia |
|                                             |                                     |                                                               |                      |
| Cocordinador                                |                                     |                                                               |                      |
| Cocordinador                                |                                     |                                                               |                      |
| Apellidos                                   |                                     |                                                               | 1                    |
| Nombre                                      |                                     |                                                               | ]                    |
| Centro                                      |                                     |                                                               | //                   |
| Departamento                                |                                     |                                                               | //                   |
| Email                                       |                                     |                                                               |                      |
| Teléfono                                    |                                     |                                                               |                      |
| * Campos obligatorios<br>< Anterior         |                                     |                                                               | Siguiente >          |
| Copia temporal (Muestra u oculta el bloque) | •                                   |                                                               |                      |
|                                             |                                     |                                                               |                      |
|                                             |                                     |                                                               |                      |
|                                             |                                     |                                                               |                      |

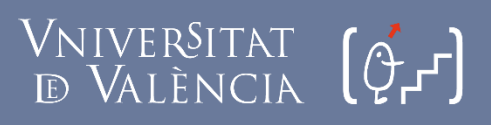

Servei de Formació Permanent nnovació Educativa

- Introducir el NIF de la persona coordinadora del proyecto. Al hacer click en el buscador  $\mathcal{P}$  aparecerán sus datos automáticamente
- En Teléfono, deberá poner un número en el que suela estar disponible y se le pueda localizar

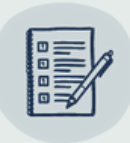

## 3. PROYECTO

| CONVERSITAT<br>DVALENCIA                                   | PID Pro                                                                                                    | grama de Innovación Do                                                                                                    | cente                                                                                                    |                                                  | En la pes               |
|------------------------------------------------------------|----------------------------------------------------------------------------------------------------|----------------------------------------------------------------------------------------------------|----------------------------------------------------------------------------------------------------|--------------------------------------------------|-------------------------|
| Cocordinador Proyecto<br>Proyecto<br>Tipo de proyecto PID* | (Relación detall                                                                                                    | ada del presupuesto necesario para la ejecu                                                                                                    | ción del proyecto) Servicios multimedia                                                                                                    | Equipo Do                                        | _ proyec                |
| Título del proyecto*                                       |                                                                                                    | Elaboración do ma                                                                                                    | tarial y dicaño do estratogias para la                                                                                                    | doconcia virtual y la ovaluaciór                 | • I                     |
| Líneas estratégicas a las que se adscribe<br>(máximo 3)*   | Longitud máxim<br>Elaboración<br>Diseño, org<br>Internaciona<br>Tutoría y or<br>Actualizació<br>Metodología<br>Diseño de e<br>Acciones pa | Diseño, organizació<br>Diseño, organizació<br>Diseño, organizació<br>Internacionalizació<br>Internacionalizació<br>Tutoría y orientació<br>alización y difusión de<br>alización y difusión de<br>alización académico<br>Metodologías activo<br>metodologías activo<br>Diseño de estratego<br>estrategias para el ar<br>ra el fomento de la empleacimoso y el emprenoime<br>v | ón, desarrollo y evaluación de la doce<br>on y difusión de las buenas prácticas o<br>ón académica y profesional<br>docencia<br>as para el aprendizaje<br>ias para la incorporación de los ODS a<br>mento de la empleabilidad y el emp | encia<br>docente<br>a la docencia<br>rendimiento | s<br>- Å<br>e<br>c<br>i |
| Resumen (Máximo 250 palabras)*                             | Longitud máxim                                                                                                    | na restante: 250                                                                                                    |                                                                                                    |                                                  | • H                     |
| Palabras Clave*     Campos obligatorios     Anterior       |                                                                                                    |                                                                                                    |                                                                                                    | Siguiente >                                      | • •                     |
| Copia temporal (Muestra u oculta el bloque) *              |                                                                                                    | Área(s) de conocimiento*                                                                                                    | Ciencias Básicas e Ingenierías<br>Ciencias Sociales y Jurídicas<br>Arte y Humanidades<br>Ciencias de la Salud                                                                                                    |                                                  |                         |

### Vniver§itat d València (J.J.)

Servei de Formació Permanent Innovació Educativa

taña "**Proyecto"** se ha de elegir el **Tipo de** t**o PID** que se va a solicitar, marcando la modalidad deseada

**'ítulo del proyecto**. máximo 160 palabras

**Líneas estratégicas a las que se adscribe**, eleccionar como máx. 3, marcando 🗹

Areas de conocimiento, hacer click en l desplegable y seleccionar el área de onocimiento de la/s asignatura/as mplicadas en el proyecto

**Resumen**, debe contener la información más elevante del proyecto (máx. 250 palabras)

**Palabras clave**, palabras representativas del proyecto (máx. 5)

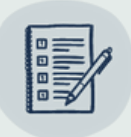

## 4. PRESUPUESTO

### En la pestaña "**Presupuesto"** se pide indicar si el proyecto que se solicita requiere financiación

| CON UNIVERSITAT<br>D'VALÈNCIA             | PID Programa de Innovación Docente                                                      |                        |      |
|-------------------------------------------|-----------------------------------------------------------------------------------------|------------------------|------|
|                                           |                                                                                         |                        |      |
|                                           |                                                                                         |                        | • Se |
| Proyecto Presupuesto (Relación de         | etallada del presupuesto necesario para la ejecución del proyecto) Servicios multimedia | Equipo Documentación C |      |
| <                                         |                                                                                         |                        | En   |
| Presupuesto (Relación detallada           | del presupuesto necesario para la ejecución del proyecto)                               |                        | Im   |
| Indicar si se requiere<br>financiación*   |                                                                                         |                        |      |
| Importe total solicitado *                |                                                                                         |                        | • La |
| * Campos obligatorios                     |                                                                                         |                        |      |
| < Anterior                                |                                                                                         | Siguiente >            | los  |
|                                           |                                                                                         |                        |      |
| Copia temporal (Muestra u oculta el bloqu | e) 🔻                                                                                    |                        |      |
|                                           |                                                                                         |                        |      |
|                                           |                                                                                         |                        |      |
|                                           |                                                                                         |                        |      |

### VniverSitat (JJJ) d València

Servei de Formació Permanent Innovació Educativa

- debe indicar marcando 🖲 la casilla Sí o No
- caso de solicitar financiación, indicar el **porte total solicitado**
- cantidad total solicitada no puede superar 2.000 euros

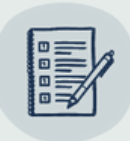

## 5. SERVICIO MULTIMEDIA

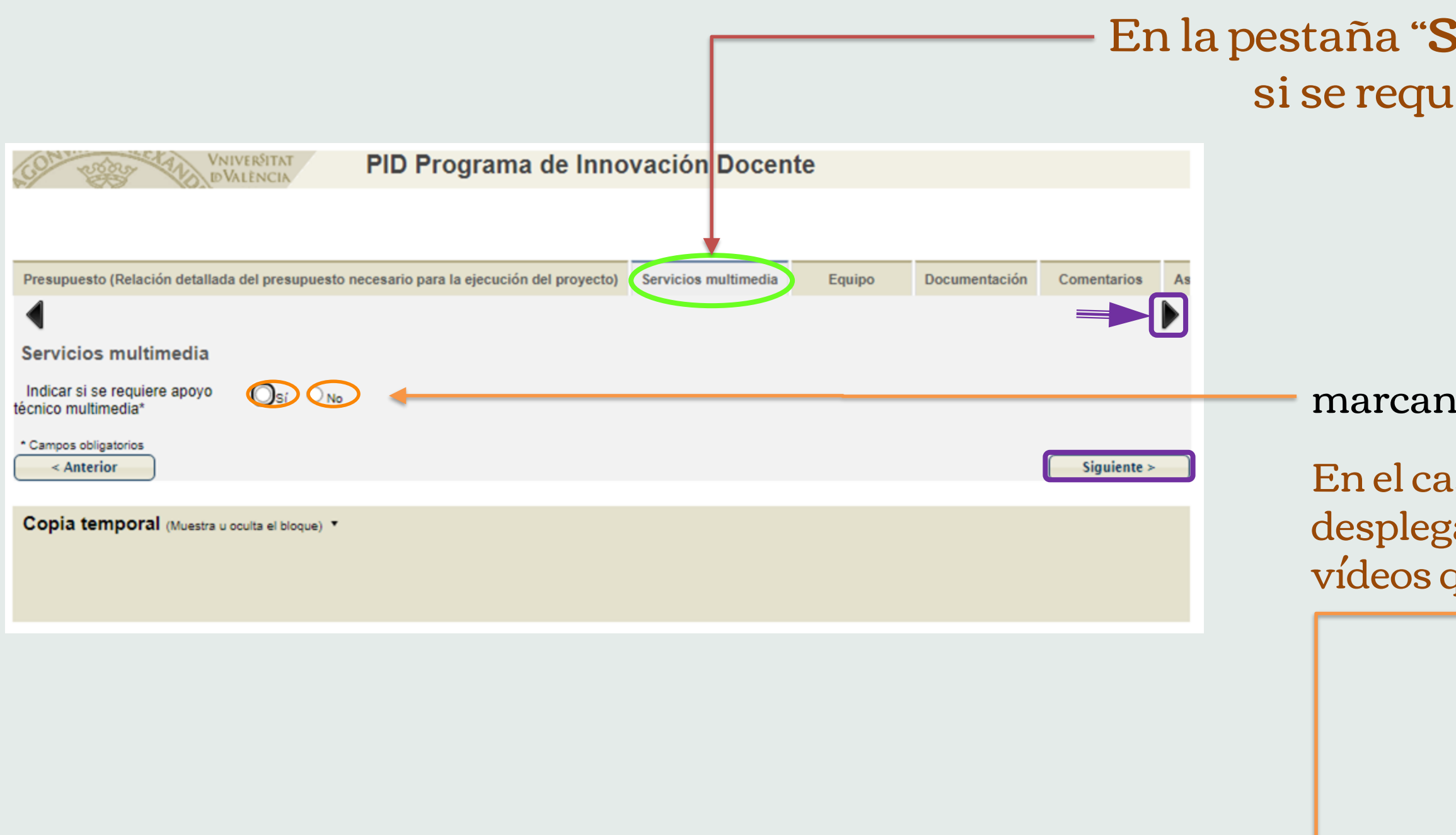

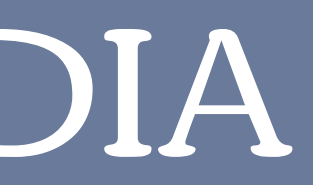

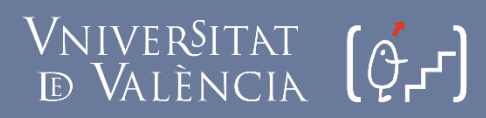

Servei de Formació Permanent nnovació Educativa

### En la pestaña "Servicios multimedia" hay que indicar si se requiere apoyo técnico multimedia,

marcando la casilla 🔍 Sí o No

En el caso de que se requiera apoyo, se abrirá un desplegable donde indicar el número y tipo de vídeos que se solicitan

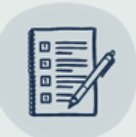

| Presupuesto (Relación detal                                     | llada del presupuesto necesario para la ejecución del proyecto) Servicios m                      | ultimedia | Equipo | Documentación |
|-----------------------------------------------------------------|--------------------------------------------------------------------------------------------------|-----------|--------|---------------|
| Servicios multimedia                                            |                                                                                                  |           |        |               |
| Indicar si se requiere apoyo técnico<br>nultimedia*             |                                                                                                  |           |        |               |
|                                                                 | Catálogo de vídeos                                                                               |           |        |               |
|                                                                 | Píldora educativa grabada en el estudio con .ppt/prezi capturado en el momento.                  |           |        |               |
| N° de videos                                                    |                                                                                                  |           |        |               |
| Juración media en minutos de cada<br>vídeo (máximo 20 minutos). |                                                                                                  |           |        |               |
|                                                                 | Grabación en el estudio con formado diálogo o entrevista                                         |           |        |               |
| N° de videos                                                    |                                                                                                  |           |        |               |
| Juración media en minutos de cada<br>vídeo (máximo 20 minutos). |                                                                                                  |           |        |               |
|                                                                 | Píldora educativa grabada fuera del estudio pero dentro de los campus de la Universidad          |           |        |               |
| N° de vídeos                                                    |                                                                                                  |           |        |               |
| Juración media en minutos de cada<br>vídeo (máximo 20 minutos). |                                                                                                  |           |        |               |
|                                                                 | Práctica de laboratorio combinada con la explicación del /de la profesor/a grabada en el estudio |           |        |               |
| N° de vídeos                                                    |                                                                                                  |           |        |               |
| Juración media en minutos de cada<br>vídeo (máximo 20 minutos). |                                                                                                  |           |        |               |
|                                                                 | Práctica de laboratorio con voz en off (sin intervención del /de la profesor/a en pantalla)      |           |        |               |
| N° de videos                                                    |                                                                                                  |           |        |               |
| vídeo (máximo 20 minutos).                                      |                                                                                                  |           |        |               |
|                                                                 | Grabación de práctica o taller en el aula                                                        |           |        |               |
| N° de vídeos                                                    |                                                                                                  |           |        |               |
| Juración media en minutos de cada<br>vídeo (máximo 20 minutos). |                                                                                                  |           |        |               |
|                                                                 | Más información y ejemplos en:                                                                   |           |        |               |
|                                                                 | http://links.uv.es/UkJ05ci                                                                       |           |        |               |
| * Campos obligatorios                                           |                                                                                                  |           |        |               |
| < Anterior                                                      |                                                                                                  |           |        | Siguiente >   |

### Debe ajustarse obligatoriamente al **Catálogo e vídeos** especificados

olo en casos muy justificados se permitirá a elaboración de vídeos que no se ajustan a ste catálogo

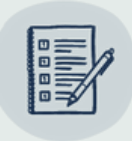

## 6. EQUIPO

### En la pestaña "Equipo" ha de incluirse a todos los miembros que participarán en el proyecto

| PID Programa de Innovación Docente                                            |            |
|-------------------------------------------------------------------------------|------------|
| Servicios multimedia Equipo Documentación Comentarios Finalizar               |            |
| Equipo                                                                        |            |
|                                                                               |            |
|                                                                               | hor        |
| ¿Es<br>personal<br>de la<br>UV?                                               | • Ha<br>Ho |
|                                                                               | 110        |
|                                                                               | cas        |
| (1) Ejemplo: Profesora Titular del Departamento de Psicología Social de la UV |            |
| Total hombres                                                                 |            |
| Total participantes                                                           |            |
| Campos obligatorios     Siguiente >                                           |            |
| Copia temporal (Muestra u oculta el bloque) *                                 |            |
|                                                                               |            |

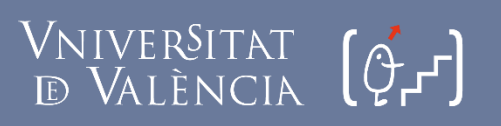

Servei de Formació Permanent Innovació Educativa

puede ver la Lista de dos formas: rizontal o vertical

de calcularse el total de **Mujeres** y **mbres** y añadirlo en sus respectivas sillas, así como el total de **Participantes** 

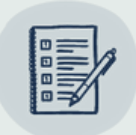

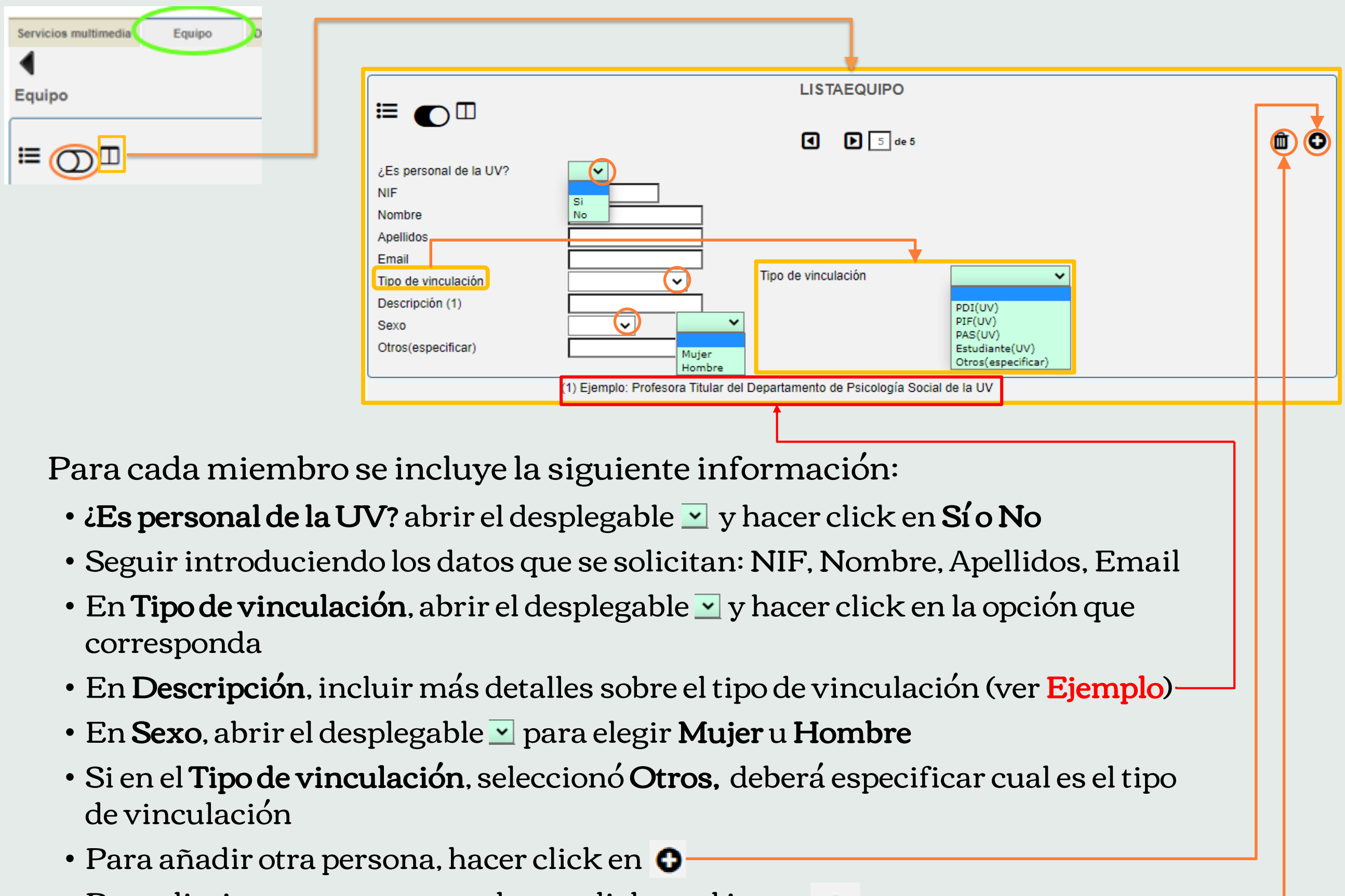

- Para eliminar a una persona, hacer click en el icono 🏦

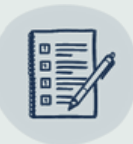

# 7. DOCUMENTACIÓN

### - En la pestaña de **"Documentación"** deben anexarse **3 documentos**

| PID Programa de Innovación Docente                                                                                                    |                                     |
|----------------------------------------------------------------------------------------------------|-------------------------------------|
| Equipo Documentación Comentarios Finalizar                                                                                                    | Estos tres o<br>cumplime            |
| Documentación                                                                                                    | l. Mem                              |
| Mediante el botón Examinar adjunte aquellos documentos que se deseen a la solicitud. En los casos que haya que<br>adjuntar más de un fichero por apartado tendrá que fusionarlos previamente (mediante herramientas zip, rar o similares). | o CC                                |
| El tamano maximo por archivo es de o Mb. También puede recuperar ficheros que se han utilizado previamente en La Seu<br>Electrònica e incorporarlos a esta solicitud a través del botón Repositorio.                                       | 2. Cons                             |
| Memoria del proyecto RENOVA-PID<br>Memoria del proyecto CONSOLIDA-PID<br>Seleccionar archivo Ningún archivo seleccionado Repositorio                                                                                                    | 3. Lista                            |
| <u>Consentimiento informado del organo</u><br><u>colegiado de coordinación (CAT, CCM o Junta de</u><br><u>Centro)</u> Seleccionar archivo Ningún archivo seleccionado <b>Repositorio</b>                                                   | Tedee este                          |
| LIStado de los miempros en Excel <sup>®</sup><br>Seleccionar archivo Ningún archivo seleccionado Repositorio                                                                                                    | Todos esto                          |
| * Campos obligatorios                                                                                                    | <ul> <li>haciend</li> </ul>         |
| Copia temporal (Muestra u oculta el bloque) *                                                                                                    | • en la pág<br>encontra<br>rellenar |

### Vniver§itat d València (Q.J.)

Servei de Formació Permanent Innovació Educativa

- documentos deben haber sido ntados previamente :
- noria del proyecto (NOU-PID, RENOVA-PID ONSOLIDA-PID)
- sentimiento informado / Visto Bueno
- ado de los miembros en formato Excel
- os documentos se pueden descargar:
- lo click sobre cada uno de ellos
- gina web del <u>SFPIE</u>. Aquí también se puede ar un documento con **Instrucciones** para la memoria

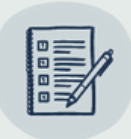

### 8. COMENTARIOS

|                                                                                                    | En la j                       | pestaña de <b>"Con</b> | nentarios"  |
|----------------------------------------------------------------------------------------------------|-------------------------------|------------------------|-------------|
|                                                                                                    |                               |                        |             |
| CON CORRECT TO VNIVERSITAT                                                                                                    | PID Programa de Innovación I  | Docente                |             |
|                                                                                                    |                               |                        |             |
| Documentación Comentarios Finalizar                                                                                                    |                               |                        |             |
| •                                                                                                    |                               |                        |             |
| Comentarios                                                                                                    |                               |                        |             |
| Escribe cualquier comentario o aclaración que<br>quieras realizar. Para ayudarnos a mejorar esta<br>aplicación, te agradeceríamos que nos informarás<br>en esta sección si has tenido algún problema<br>técnico. | Longitud máxima restante: 500 |                        |             |
| * Campos obligatorios<br>< Anterior                                                                                                    |                               |                        | Siguiente > |
| Copia temporal (Muestra u oculta el bloque) *                                                                                                    |                               |                        |             |
|                                                                                                    |                               |                        |             |
|                                                                                                    |                               |                        |             |
|                                                                                                    |                               |                        |             |

### VniverSitat (Q.J.) d València

Servei de Formació Permanent Innovació Educativa

Se pueden indicar aspectos considerados relevantes para el proyecto, y que no hayan sido contemplados en los apartados anteriores de la memoria. También exponer sugerencias que nos ayuden a mejorar

Máximo 500 palabras

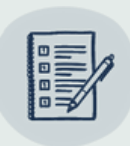

### 9. FINALIZAR

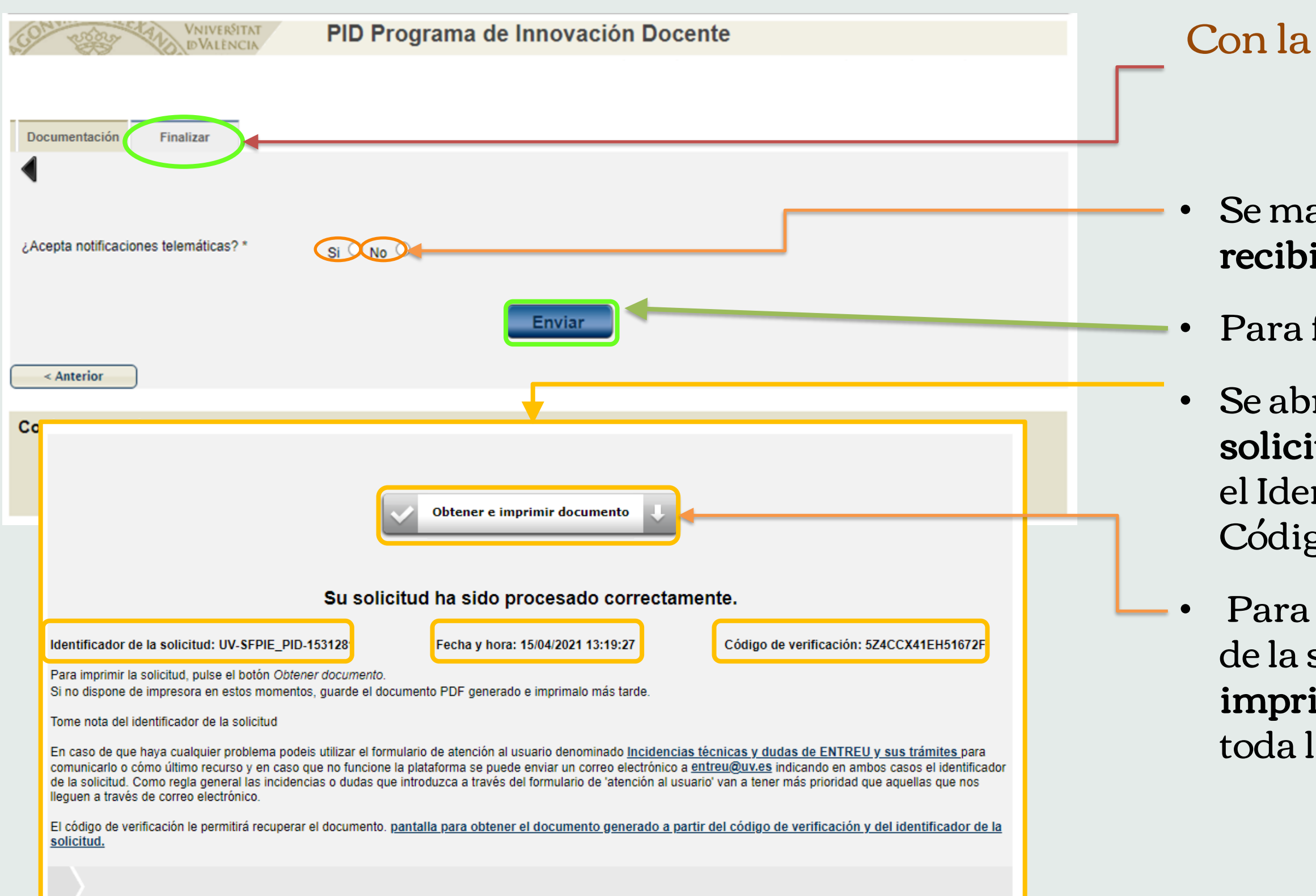

### VniverSitat (OJ) d València

Servei de Formació Permanent Innovació Educativa

### Con la pestaña de **"Finalizar"** se termina de completar la solicitud

### Se marcará • Sí o No, en el apartado ¿Acepta recibir notificaciones telemáticas?

Para finalizar, se debe hacer click en "Enviar"

 Se abrirá una ventana donde debe aparecer: Su solicitud ha sido procesada correctamente, con el Identificador de la solicitud; Fecha y hora; y el Código de verificación

Para descargar el justificante de presentación de la solicitud, hay que hacer click en "**Obtener e imprimir documento**" y se generará un PDF con toda la información cumplimentada

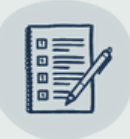

Puede seguir las novedades de la convocatoria 2021-22 en el canal Telegram 🦪 del SFPIE: Formació i Innovació SFPIE-UV

### Convocatoria 2021-22

Vicerectorat d'Ocupació i Programes Formatius

VNIVERSITAT (OJ) Servei de E VALÈNCIA (OJ) Formació Permanent